## TATA CARA MENDAFTAR KARTU PRAKERJA

1. Buka website resmi pendaftaran Kartu Prakerja di https://www.prakerja.go.id/

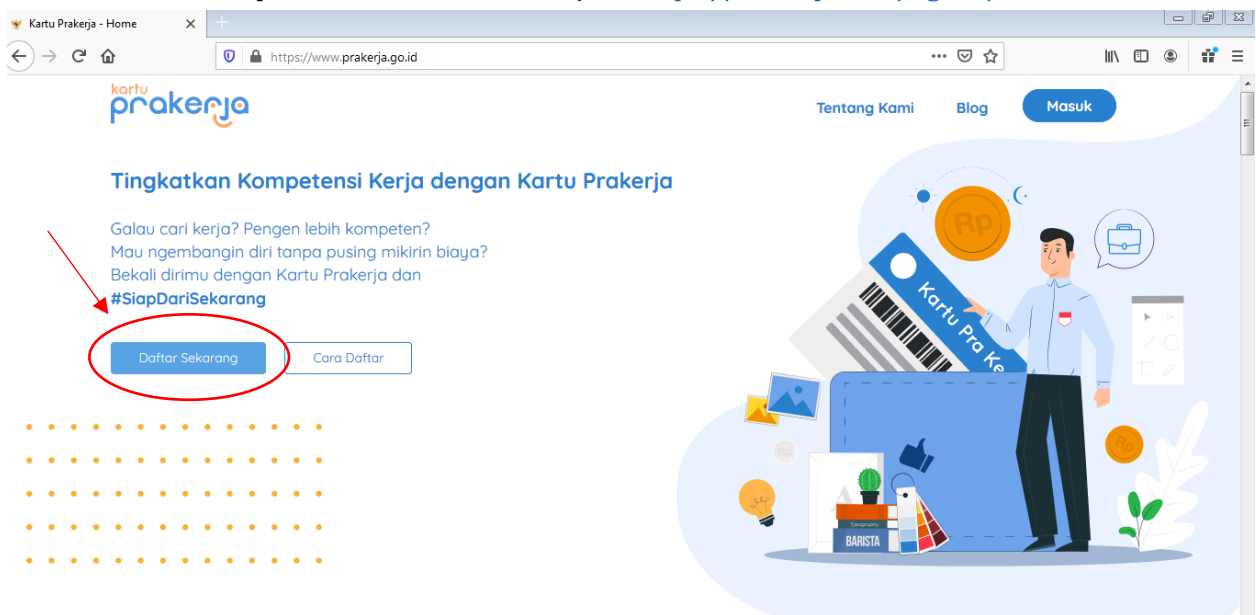

- 2. Klik tombol "Daftar Sekarang"
- 3. Isi dan lengkapi pada kolom :
  - Alamat Email
  - Password & Konfirmasi Password, dan
  - Checklist "Saya menyetujui Syarat dan Ketentuan dan Kebijakan Privasi yang berlaku"

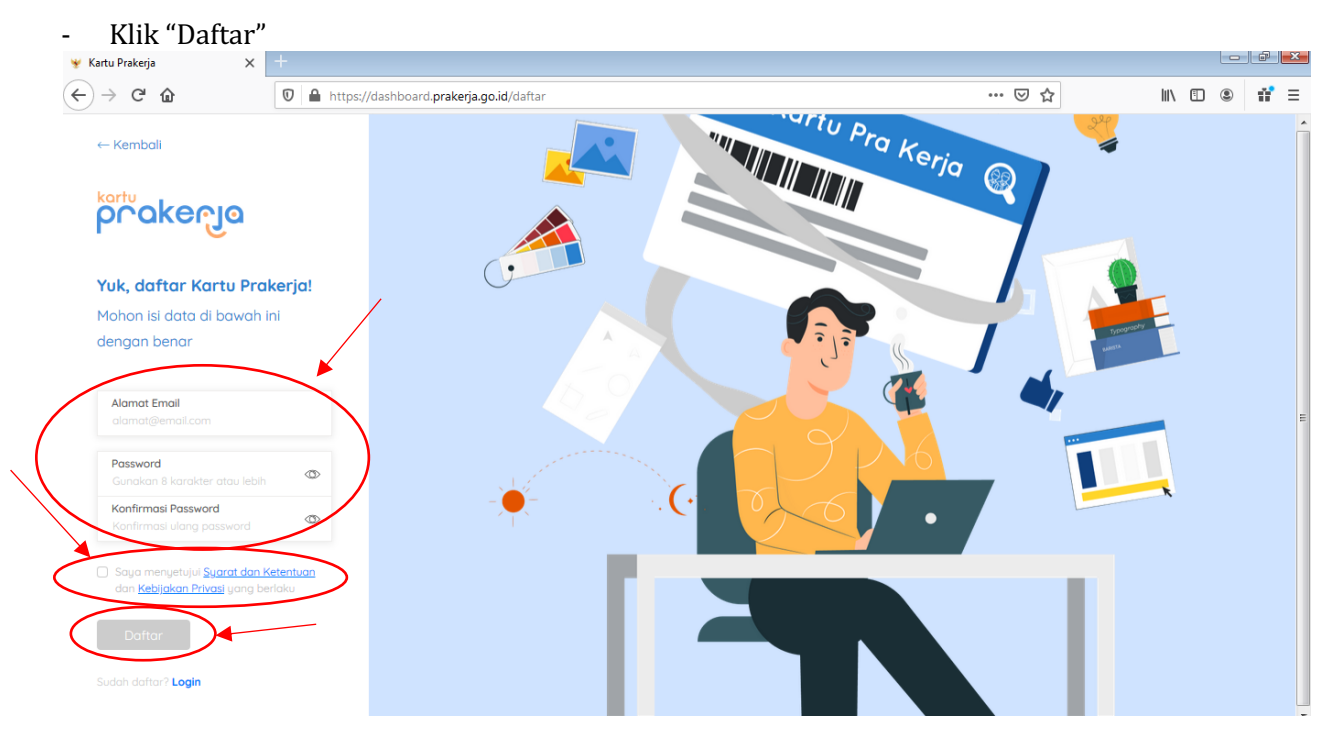

4. Akan muncul Pop-up "Cek Email Kamu", segera cek email Anda untuk verifikasi email

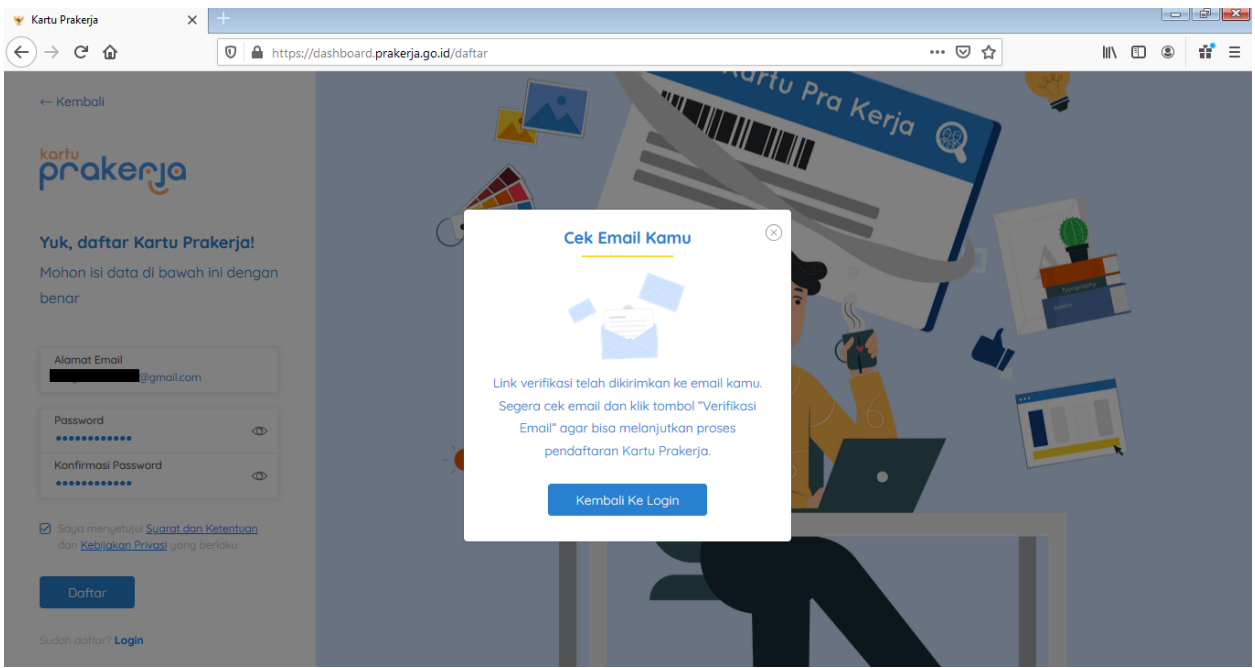

- 5. Masuk ke inbox email, dan klik inbox dari "Kartu Prakerja".
- 6. Klik tombol "Verifikasi Email Sekarang" atau klik/copy paste Direct Link yang telah disediakan

| 😻 Kartu Prakerja 🛛 🗙 🔹 Veri                                                                                                    | fikasi Email untuk registrasi X +                                                                                                    |                |     |    | đX    |
|----------------------------------------------------------------------------------------------------|----------------------------------------------------------------------------------------------------|----------------|-----|----|-------|
| $( \leftrightarrow ) \times $                                                                                                    | 🔒 https://mail.google.com/mail/u/0/#inbox/FMfcgxwHMjrtRDJbgcrvqZNhHsqjCgKI 🛛 😶 😾 🏠                                                                                                    |                | \ ⊡ | ۲  | 11° ≡ |
| = M Gmail                                                                                                    | Q Telusuri email                                                                                                    |                | ?   |    |       |
| + Tulis                                                                                                    | ← C O T C O D D E E E E E E E E E E E E E E E E E                                                                                                    | 4 dari 1.131 < | >   | \$ | 31    |
| <ul> <li>Kotak Masuk 865</li> <li>Berbintang</li> <li>Ditunda</li> <li>Terkirim</li> <li>Draf</li> <li>Selengkapnya</li> </ul> Ada yang tidak beres. Kangalami masalah saat menghubungkan ke Google. Kamil akan terus mencoba | Hai mochataufik96, hanya beberapa langkah lagi sebelum kamu dapat menggunakan<br>akun Anda.<br>Dirakan tombol dibawah ini untuk memverifikasi email kamu.<br>Verifikasi Email Sekarang<br>Jika tombol diatas tidak befungsi, Anda juga bisa klik link berikut atau copy paste<br>pada browser Anda<br>https://www.prakerja.go.id/user/verification/86970018ca39eb03e54412875a628b<br>492a6134a06477bd34419a5335082a6ad1738f8686fdbca4e4957ccaff3<br>11915/Tact-t018ca57317a4296d7cbb5220d84bca745008556247df982a<br>319b0e76a4effae8823d9df03468cce3da50c5145f9b65d2f3ca35c74bba123d2<br>bbbe76a4effae8823d9df03468cce3da50c5145f9b65d2f3ca35c74bba123d2 | ATAU           |     | E  |       |
|                                                                                                    | 😡 Kementerian Koordinator Bidang                                                                                                    |                |     |    |       |

•

7. Anda akan di redirect ke URL bahwa email Anda telah terverifikasi

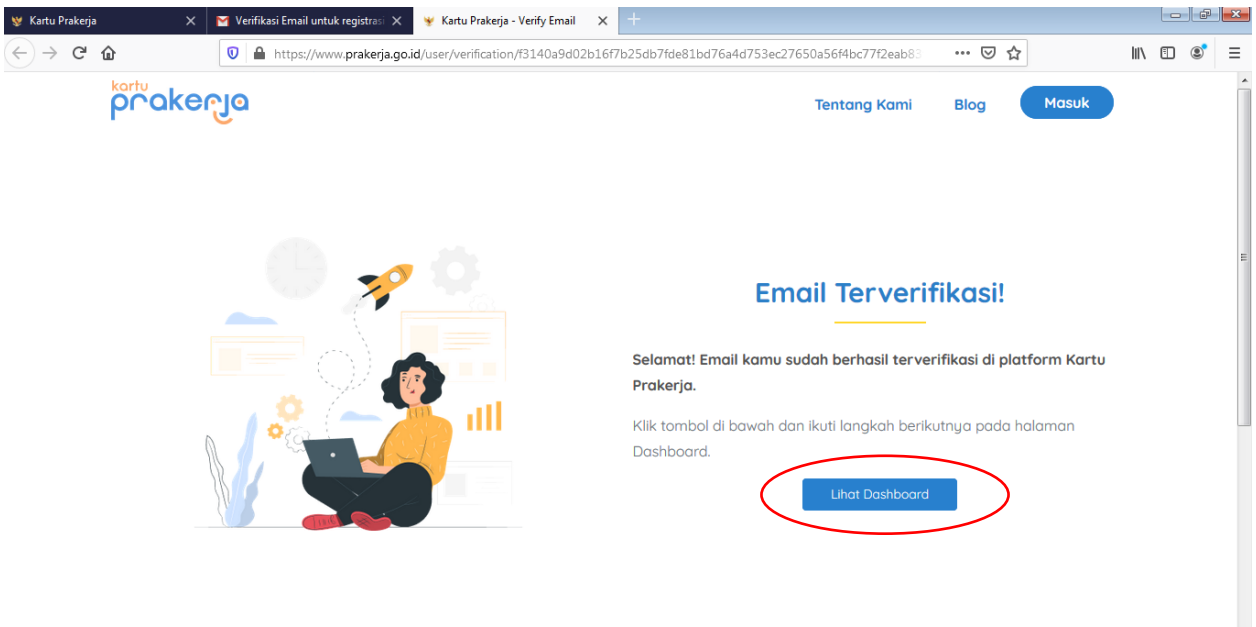

- 8. Klik tombol "Lihat Dashboard"
- 9. Masuk dengan email dan password yang telah Anda buat sebelumnya

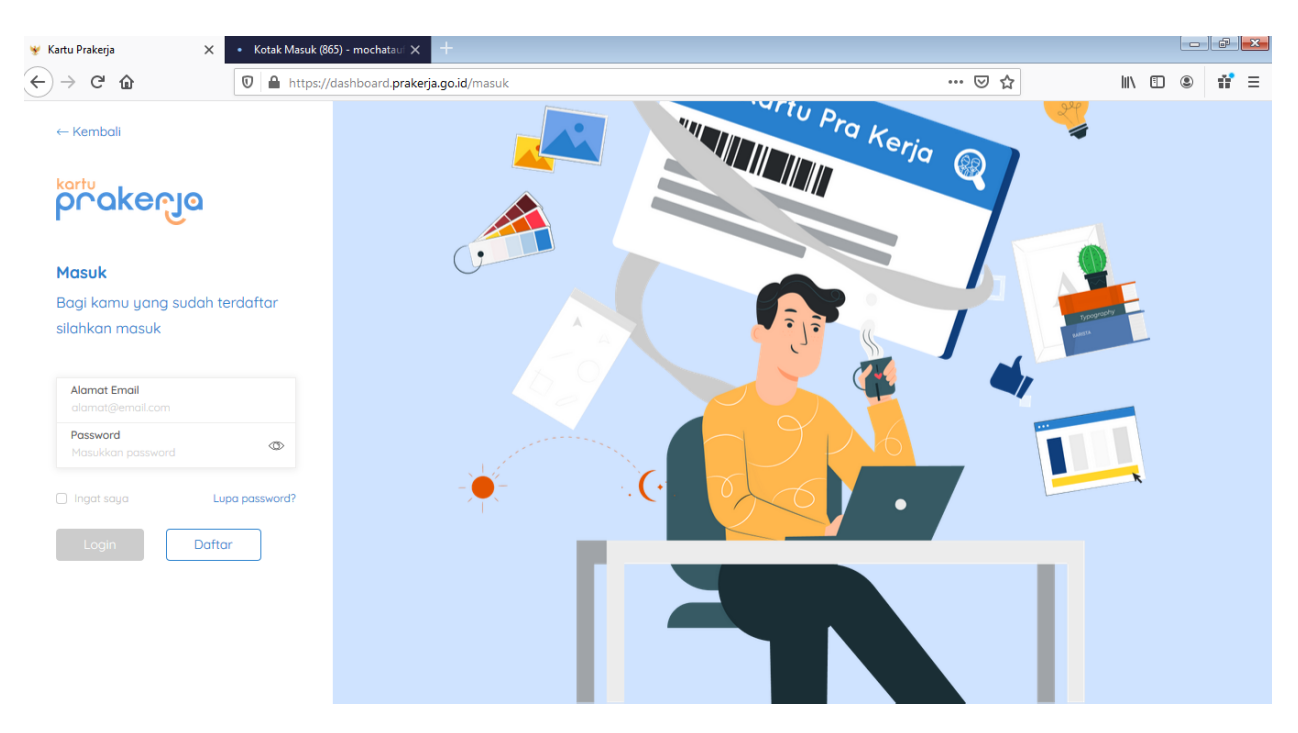

- 10. Pada halaman dashboard ini terdapat 3 tahap untuk melengkapi data diri Anda, antara lain:
  - Verifikasi KTP;
  - Data Diri, dan
  - Nomor HP

- 11. Pada tahap Verifikasi KTP, isi dan lengkapi pada kolom :
  - Nomor KTP
  - Tanggal Lahir

| 😻 Kartu Prakerja - Home 🛛 🗙 💟 Verifikasi Email untuk registra | asi 🗙 🦞 Kartu Prakerja 🛛 🗙 🚽      | -                                       |                                                                                   |                                   |     |   | × |
|---------------------------------------------------------------|-----------------------------------|-----------------------------------------|-----------------------------------------------------------------------------------|-----------------------------------|-----|---|---|
| ← → C <sup>2</sup>                                            | ard. prakerja.go.id/lengkapi-data |                                         |                                                                                   | … ⊠ ☆                             | \ ⊡ | ٢ | ≡ |
| စိုင်္ဂဝနင်္ဂေဝ                                               | Verifi                            | 1<br>kasi KTP                           | 2 Data Diri                                                                       | s<br>Nomor HP                     |     |   | • |
|                                                               |                                   | Masukkan 16 di<br>Nomo<br>Tangg<br>12-0 | Verifikasi KTP<br>git nomor KTP dan tanggal lahi<br>r KTP<br>nal Lahir<br>14-2002 | ir kamu                           |     |   | E |
|                                                               | Saya                              | bersedia mengisi selur                  | ruh data yang dibutuhkas deng                                                     | jan sejujur-jujurnua<br>Lanjutkan | D   |   |   |

- 12. Klik tombol "Lanjutkan"
- 13. Pada tahap Data Diri, isi dan lengkapi pada kolom :
  - Nama Lengkap
  - Alamat Sesuai KTP
  - Jenis Kelamin
  - Pendidikan Terakhir
  - Status Kebekerjaan
  - Provinsi, Kota/Kab, Kecamatan
  - Foto KTP, upload file dengan klik menu "Pilih KTP"
  - Selfie dengan KTP, upload file dengan klik menu "Pilih File Selfie"
  - Checklist pada tulisan "Saya bersedia mengisi seluruh data yang dibutuhkan dengan sejujur-jujurnya"

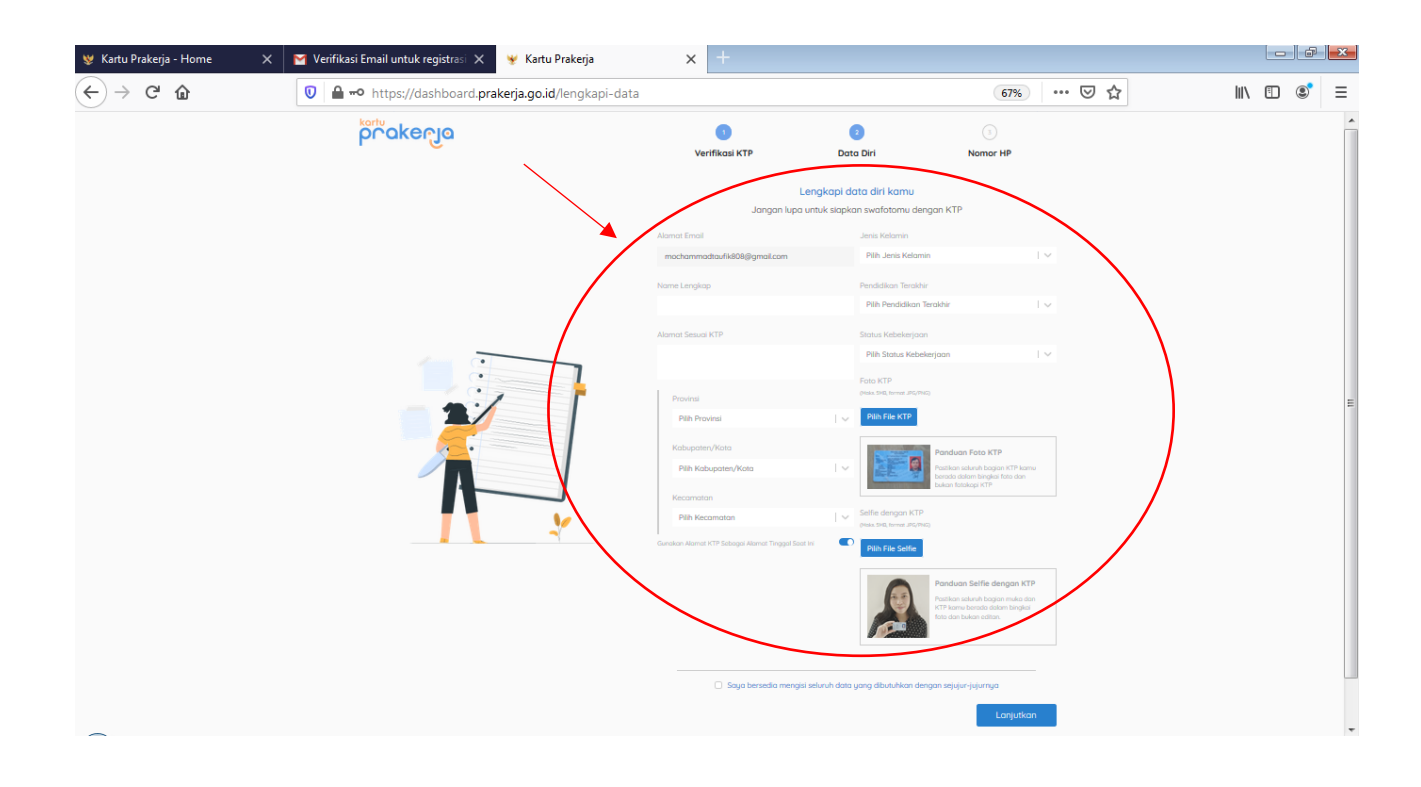

## 14. Catatan :

- Jika Alamat tempat tinggal saat ini SAMA dengan alamat di KTP, maka klik tombol ini sehingga warnanya menjadi biru (ON).
- Jika alamat tempat tinggal saat ini BERBEDA dengan alamat di KTP, maka matikan tombol ini (OFF). Lalu input alamat sesuai tempat tinggal saat ini.

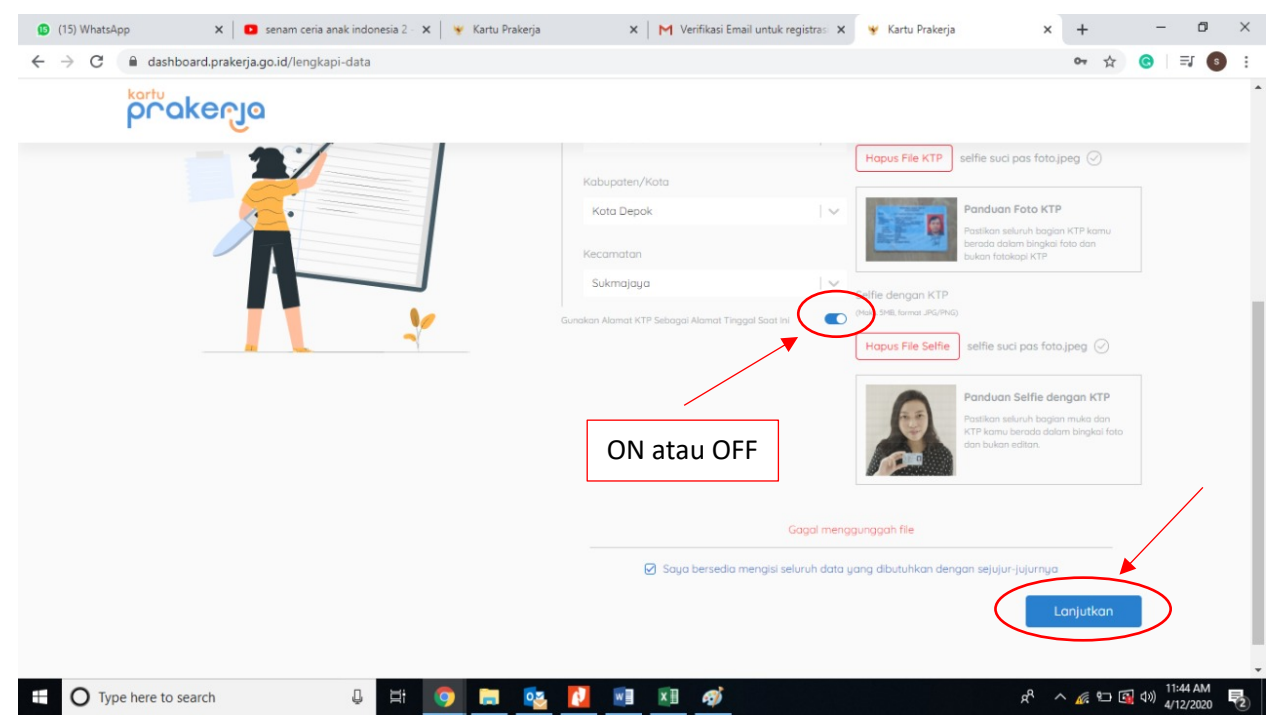

- 15. Klik tombol "Lanjutkan"
- 16. Pada tahap Nomor HP, isikan nomor handphone aktif Anda

| 👻 Kartu Prakerja 🛛 🗙              | +                                                           |                         |                                                                             |                         | -   | đ | × |
|-----------------------------------|-------------------------------------------------------------|-------------------------|-----------------------------------------------------------------------------|-------------------------|-----|---|---|
| ← → C <sup>*</sup> <sup>(1)</sup> | 🛛 🔒 https://dashboard. <b>prakerja.go.id</b> /lengkapi-data |                         |                                                                             | … ⊠ ☆                   | \ ⊡ | ٢ | Ξ |
| proke                             | ංචුල                                                        | 1<br>Verifikasi KTP     | 2<br>Data Diri                                                              | 3<br>Nomor HP           |     |   |   |
|                                   |                                                             | Masukkan nor<br>+62 8   | Yerifikasi Nomor Handphone<br>nor HP kamu untuk menerima S<br>xx xxxx (Kiri | e<br>MS kode OTP        |     |   |   |
|                                   |                                                             | Saya bersedia mengisi : | seluruh data yang dibutuhkan d                                              | lengan sejujur-jujurnya |     |   |   |

- 17. Klik tombol "Kirim"
- 18. Masukan kode verifikasi OTP yang telah dikirim melalui nomor Handphone Anda

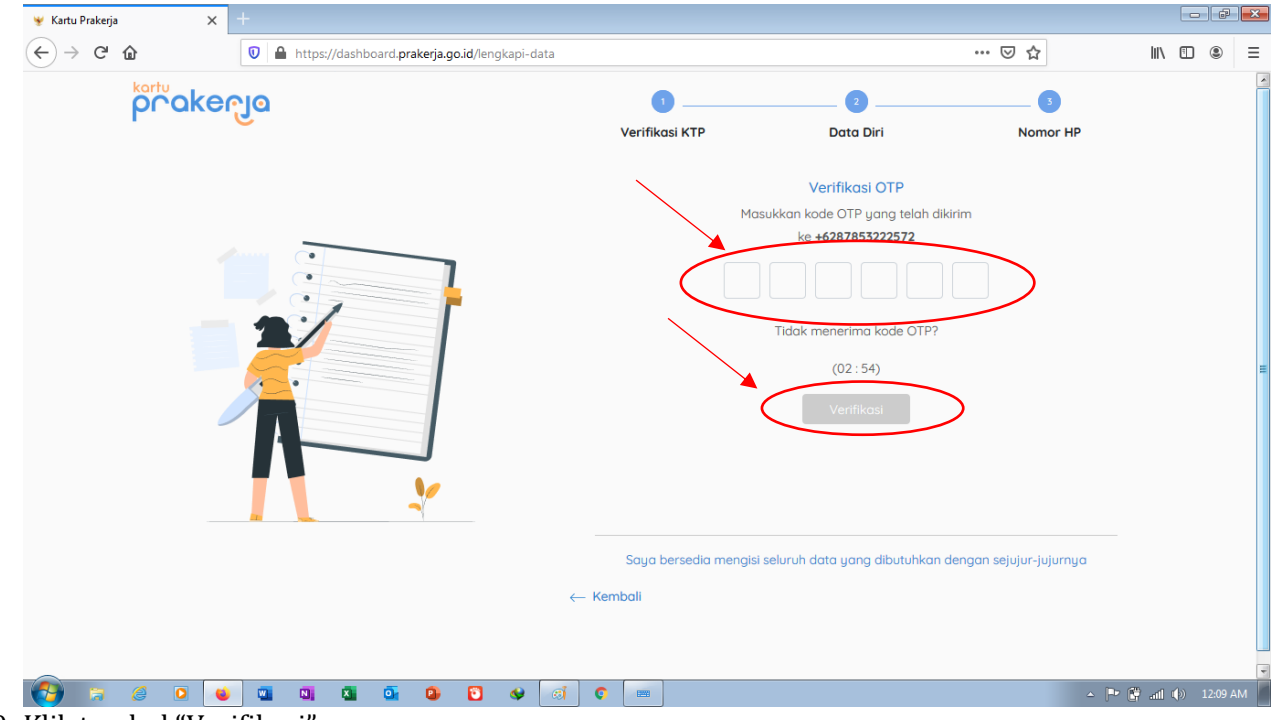

19. Klik tombol "Verifikasi"

20. Pada halaman Dashboard, muncul pop-up Pernyataan Pendaftar berupa beberapa

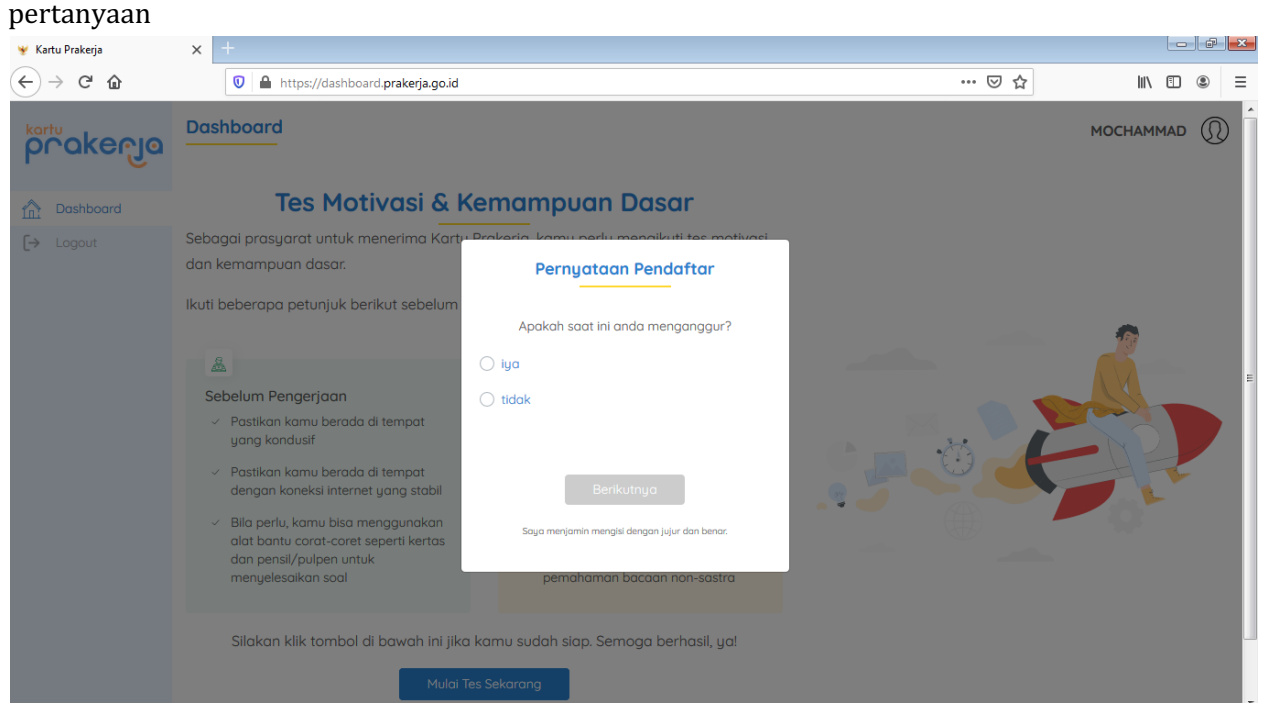

- 21. Pada setiap pertanyaan pilih opsi "iya" atau "tidak" sesuai kondisi Anda sekarang
- 22. Klik tombol "Berikutnya" untuk pindah ke pertanyaan berikutnya.
- 23. Setelah mengisi beberapa pertanyaan, akan muncul notifikasi "Pernyataan Pendaftar Selesai"

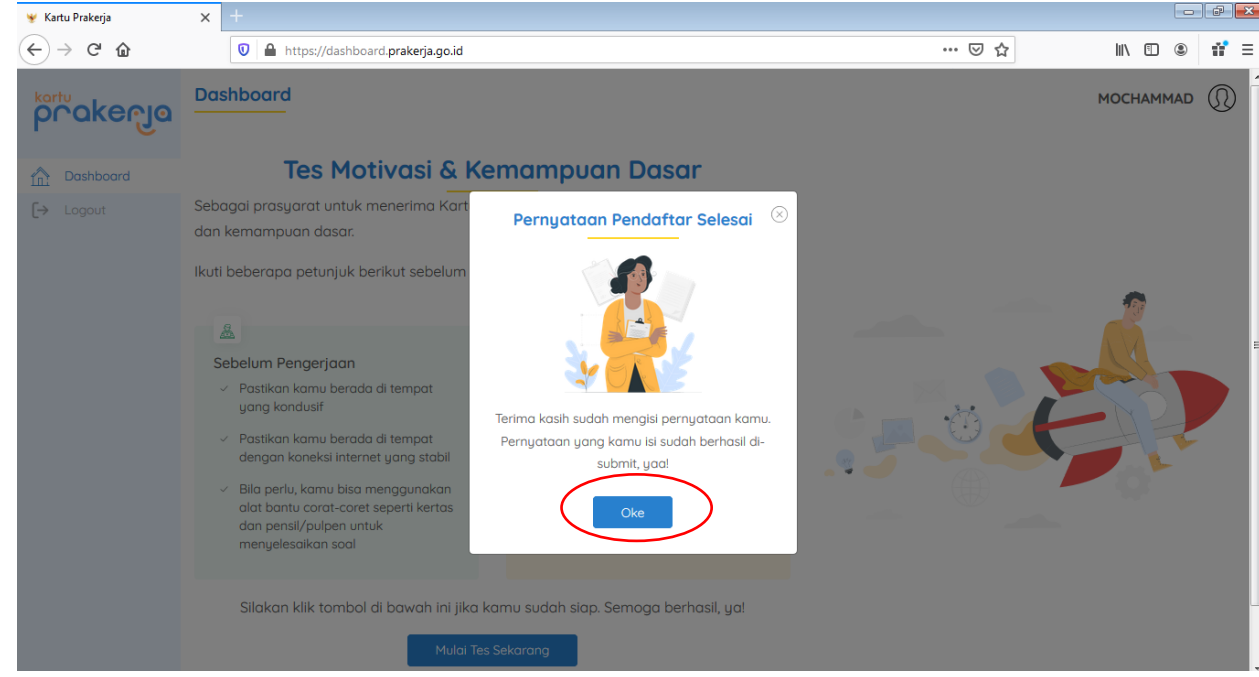

24. Klik tombol "Oke"

25. Selanjutnya Anda diminta untuk mengerjakan tes motivasi & kemampuan dasar sebagai prasyarat untuk menerima Kartu Prakerja

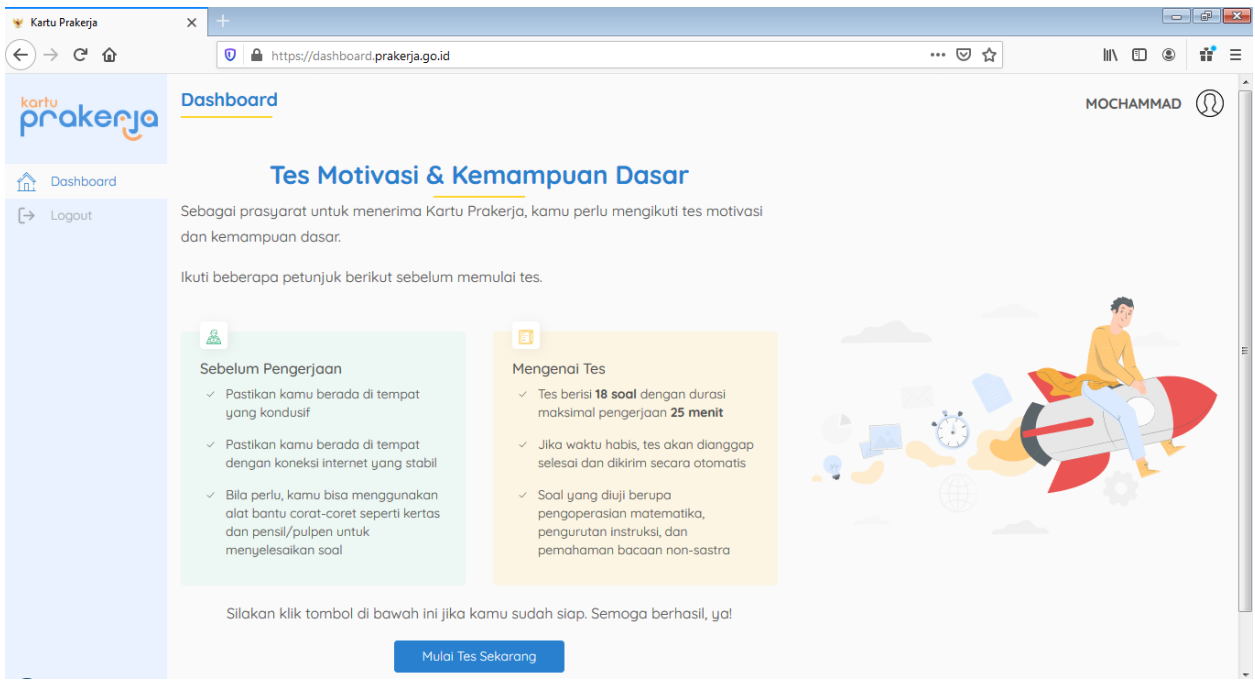

- 26. Kerjakanlah 18 pertanyaan dengan baik
- 27. Setelah semua pertanyaan dijawab, Klik tombol "Selesai"
- 28. Pemberitahuan Tes Selesai

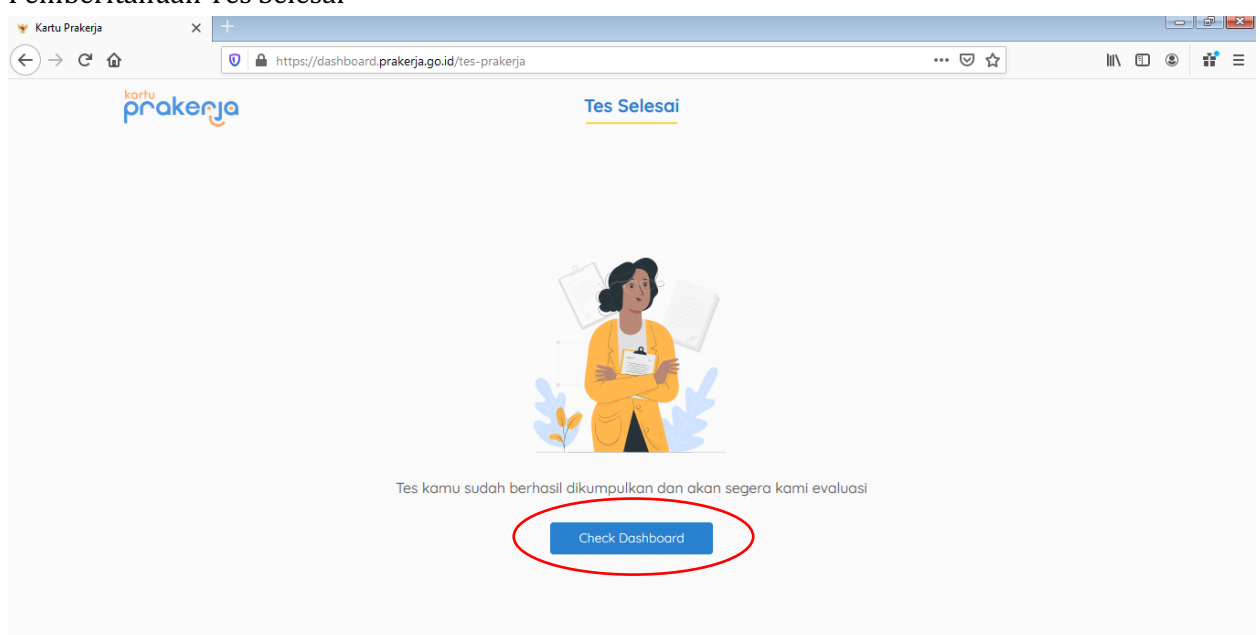

29. Klik tombol "Check Dashboard"

30. Pilihlah gelombang seleksi sesuai dengan preferensi Anda

| 👻 Kartu Prakerja | × +                                      |                                  |                                         |                         |                 |   |      |         | - P   | ×   |
|------------------|------------------------------------------|----------------------------------|-----------------------------------------|-------------------------|-----------------|---|------|---------|-------|-----|
| ↔ ∀ ✿            | 🔽 🔒 https:/                              | //dashboard. <b>prak</b>         | erja.go.id                              |                         |                 |   | ⊘ ☆  | \ □     | s 11  | ' ≡ |
| prakenja         | Dashboard                                |                                  |                                         |                         |                 |   |      | MOCHAMM | AD () | )   |
| Dashboard        | lkut Seleksi                             |                                  |                                         |                         |                 |   |      |         |       |     |
| [→ Logout        | Terima kasih telah<br>preferensimu untul | mengikuti tes.<br>k mengikuti se | Klik tombol 'Gabı<br>leksi selanjutnya. | ung' pada gelomb        | ang yang sesuai |   | 10.0 | P.2.    |       |     |
|                  | Gelombang                                | Provinsi                         | Pendaftaran<br>Dibuka                   | Pendaftaran<br>Terakhir |                 |   | 2    |         |       |     |
|                  | Gelombang<br>Pertama                     | Jawa<br>Barat                    | 11 April 2020                           | 16 April 2020 🤇         | Gabung          | > |      |         |       |     |
|                  |                                          |                                  |                                         |                         |                 |   |      | *       |       |     |
|                  |                                          |                                  |                                         |                         |                 |   |      |         |       |     |

- 31. Jika sudah memilih, klik tombol "Gabung"
- 32. Muncul Pop-up notifikasi "Konfirmasi Pilihan"

| 😻 Kartu Prakerja | ×                   |                                                                         |                                                              |                                                            |                                                                                                    |   |     |             | × |
|------------------|---------------------|-------------------------------------------------------------------------|--------------------------------------------------------------|------------------------------------------------------------|----------------------------------------------------------------------------------------------------|---|-----|-------------|---|
| ↔ ↔ ↔ ↔          |                     | 🗊 🔒 🗝 http                                                              | s://dashboard. <b>pr</b>                                     | akerja.go.id                                               |                                                                                                    |   | ⊌ ☆ | III\ 🗈 🏽 i  | = |
| prokenja         | Das                 | shboard                                                                 |                                                              |                                                            |                                                                                                    |   |     | Mochammad ( | 0 |
| Dashboard        | lku                 | t Seleksi                                                               |                                                              |                                                            |                                                                                                    |   |     |             |   |
| [→ Logout        | Terin<br>prefe<br>G | na kasih telah n<br>erensimu untuk<br>ielombang<br>Selombang<br>Pertama | nengikuti tes.<br>mengikuti sel<br>Provinsi<br>Jawa<br>Barat | Klik tombol 'C<br>eksi selaniutr<br>Pendc<br>Dit<br>11 Apr | Sabung' pada gelombang yang sesuai<br>Nua<br>Konfirmasi Pilihan (*)<br>Bergabung dengan batch berikut?<br>Gelombang Pertama<br>Jawa Barat | ) |     |             |   |
|                  |                     |                                                                         |                                                              |                                                            | Batal Ya, Gabung                                                                                                    |   | Z.  |             |   |

33. Pilih opsi "Ya, Gabung" jika ingin bergabung dengan gelombang seleksi yang tersedia saat ini atau "Batal" untuk menunggu gelombang seleksi berikutnya

34. Jika klik opsi "Ya, Gabung", maka akan muncul pemberitahuan bahwa pendaftaran Anda sedang dievaluasi

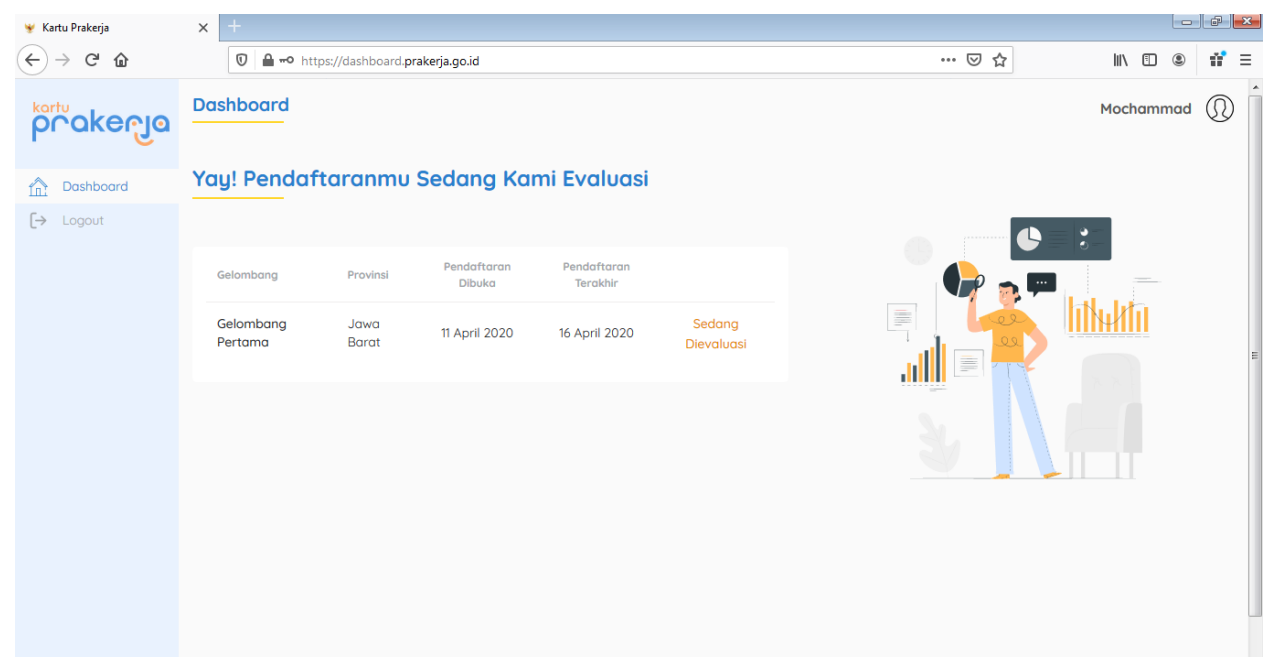

35. Pada tahap ini, Anda diminta menunggu pengumuman lolos atau tidaknya seleksi pada gelombang yang Anda pilih. Bagi peserta yang tidak lolos pada gelombang yang telah dipilih, dapat mencoba kembali pada gelombang seleksi selanjutnya.